# Introdução

- 1. Siga as imagens do folheto de configuração para configurar a impressora.
- 2. Instale o software.

#### Windows®

Acesse **123.hp.com/dj1110** e siga as instruções na web. Se o computador não estiver conectado à internet, insira o CD do software no computador. Se a tela inicial não for exibida, navegue até **Computador**, clique duas vezes no ícone do CD/DVD com o logotipo da HP e clique duas vezes em **setup.exe**.

### OS X

Acesse **123.hp.com/dj1110** e siga as instruções na web. O software HP para Mac não está incluído no CD de software que acompanha a impressora.

## Saiba mais

**Ajuda eletrônica:** instale a Ajuda eletrônica, selecionando-a durante a instalação do software recomendado. Saiba mais sobre os recursos do equipamento, impressão, solução de problemas e suporte. Veja, na seção Informações Técnicas, notificações e informações ambientais e de regulamentação, incluindo a Notificação de Regulamentação da União Europeia e as declarações de conformidade.

- Windows® 8.1: clique na seta para baixo, no canto esquerdo inferior da tela Inicial, selecione o nome da impressora, clique em Ajuda e selecione Pesquisar na Ajuda da HP.
- Windows<sup>®</sup> 8: na tela Inicial, clique com o botão direito em uma área vazia, clique em Todos os Aplicativos na barra de aplicativos, depois clique no ícone com o nome da impressora e clique em Ajuda.
- Windows<sup>®</sup> 7, Windows Vista<sup>®</sup> e Windows<sup>®</sup> XP: clique em Iniciar, selecione Todos os Programas, selecione HP e selecione o nome da impressora.
- OS X: clique em Ajuda > Central de Ajuda. Na janela do Visualizador de Ajuda, clique em Ajuda para todos os seus aplicativos e clique na Ajuda de sua impressora.

Leiame: contém informações de suporte da HP, requisitos de sistema operacional e atualizações recentes para a impressora.

- Windows: insira o CD do software no seu computador e navegue até o arquivo **ReadMe.chm**. Clique duas vezes em **ReadMe.chm** para abri-lo e selecione o **Leiame** em seu idioma.
- Mac: abra a pasta Documentos localizada no nível superior do instalador do software. Clique duas vezes em Leiame e selecione o arquivo Leiame em seu idioma.

Na web: ajuda e informações adicionais: www.hp.com/go/support. Registro da impressora: www.register.hp.com. Declaração de Conformidade: www.hp.eu/certificates. Consumo de tinta: www.hp.com/go/inkusage.

## Digitalize para saber mais!

Taxas de dados padrão podem se aplicar. Pode não estar disponível em todos os idiomas.

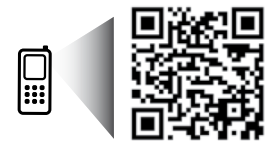

www.hp.com/lar/m/DJIA1115

As informações deste documento podem ser alteradas sem notificação.

РТ

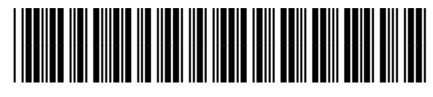

F5S21-90005

Printed in [English]

Printed in [Portuguese]

© 2014 Hewlett-Packard Development Company, L.P.

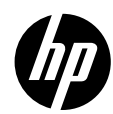

# Solução básica de problemas

## Se você não conseguir imprimir:

- 1. Verifique se as conexões do cabo de alimentação estão firmes e se a impressora está ligada. O botão Liga/Desliga se acenderá.
- 2. Verifique se as conexões do cabo USB estão firmes.
- 3. Visite o site HP Diagnostic Tools em www.hp.com/go/tools para baixar utilitários de diagnóstico gratuitos (ferramentas) que você pode usar para solucionar problemas comuns da impressora.

## Windows

#### Verifique se a impressora está definida como seu dispositivo padrão de impressão:

- Windows 8.1 e Windows 8: aponte para ou toque no canto superior direito da tela para abrir a barra de botões, clique no ícone Configurações, clique ou toque em Painel de Controle e clique ou toque em Exibir dispositivos e impressoras.
- Windows 7: no menu Iniciar do Windows, clique em Dispositivos e Impressoras.
- Windows Vista: na barra de tarefas do Windows, clique em Iniciar, em Painel de Controle e em Impressora.
- Windows XP: na barra de tarefas do Windows, clique em Iniciar, Painel de controle e Impressoras e aparelhos de fax.

Verifique se a impressora tem uma marca de seleção no círculo próximo a ela. Se a sua impressora não estiver selecionada como padrão, clique com o botão direito do mouse no ícone correspondente a ela e selecione **Definir como impressora padrão** no menu.

#### Se você ainda não conseguir imprimir ou se a instalação do software falhar:

- 1. Remova o CD da unidade de CD/DVD e desconecte o cabo USB do computador.
- 2. Reinicie o computador.
- Insira o CD do software da impressora na unidade de CD/ DVD e siga as instruções na tela para instalar o software. Não conecte o cabo USB até que seja solicitado.
- 4. Após o término da instalação, reinicie o computador.

## Mac

### Verifique a fila de impressão:

- Em Preferências de Sistema, clique em Impressoras e Scanners (Impressão e Digitalização no OS X v10.8 Mountain Lion).
- 2. Clique em Abrir Fila de Impressão.
- 3. Clique em um trabalho de impressão para selecioná-lo.
- Utilize os seguintes botões para gerenciar o trabalho de impressão:
  - Ícone **Cancelar**: cancela o trabalho de impressão selecionado.
  - **Continuar**: dá continuidade a um trabalho de impressão pausado.
- Caso tenha feito alguma alteração, tente imprimir novamente.

### **Reinicie:**

- 1. Reinicie o computador.
- 2. Redefina a impressora.
  - Desligue a impressora e desconecte o cabo de alimentação.
  - **b.** Aguarde um minuto e reconecte o cabo de alimentação. Ligue a impressora.

#### Redefina o sistema de impressão:

- Em Preferências de Sistema, clique em Impressoras e Scanners (Impressão e Digitalização no OS X v10.8 Mountain Lion).
- Mantenha pressionada a tecla Control e clique na lista à esquerda, depois selecione Redefinir sistema de impressão.
- 3. Adicione a impressora que você deseja usar.

#### **Desinstale o software:**

- 1. Se a impressora estiver conectada ao seu computador por conexão USB, desconecte a impressora do computador.
- 2. Abra a pasta Aplicativos/Hewlett-Packard.
- Clique duas vezes em Desinstalador HP e siga as instruções na tela.

# Informações de segurança

Use o dispositivo apenas com o cabo e o adaptador de alimentação (se houver) fornecidos pela HP.

### Reconhecimentos

Windows XP, Windows Vista, Windows 7, Windows 8 e Windows 8.1 são marcas comerciais registradas da Microsoft Corporation nos Estados Unidos.

Mac e OS X são marcas comerciais da Apple Inc. registradas nos Estados Unidos e em outros países.

## Declaração de garantia limitada da impressora HP

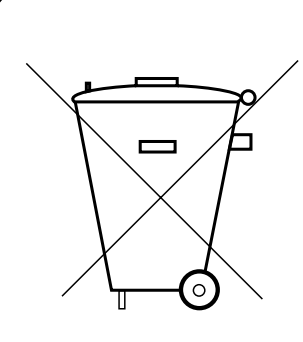

Este produto eletroeletrônico e seus componentes não devem ser descartados no lixo comum, pois embora estejam conformidade com padrões mundiais de restrição a substâncias nocivas, podem conter, ainda que em quantidades mínimas, substâncias impactantes ao meio ambiente.

Ao final da vida útil deste produto, o usuário deverá entregá-lo à HP. A não observância dessa orientação sujeitará o infrator às sanções previstas em lei.

Após o uso, as pilhas e/ou baterias dos produtos HP deverão ser entregues ao estabelecimento comercial ou rede de assistência técnica autorizada pela HP.

## Não descarte o produto eletrônico em lixo comum

HEWLETT PA CK ARD BRASIL LTDA (HP)

AV. JOSÉ LUIZ MAZALI № 360 - GALPÃO B - PARTE 1 BAIRRO RESIDENCIAL BURCK - LOUVEIRA/SP - CEP: 13290-000 CNPJ: 61.797.924/0007-40 Centro de Informações HP: (11) 4004-7751 ou 0800-7097751

Para maiores informações, inclusive sobre os pontos de recebimento, acesse: http://www.hp.com.br/reciclar